# Tutorial gvSIG

Versione 1.1

24/10/2007

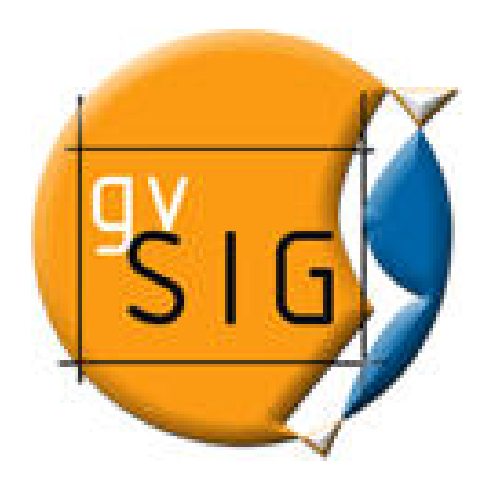

# Tutorial gvSIG - Versione 1.1

www.gvsig.org

Testo e screenshot a cura di

R3 GIS SrI Via Johann Kravogl 2 39012 Merano (BZ) – Italia Tel. +39 0473 494949 Fax +39 0473 069902 <u>info@r3-gis.com</u> <u>www.r3-gis.com</u>

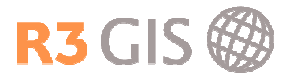

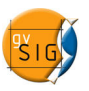

# Contenuto

| 1 | Prog   | etti                                       | 3        |
|---|--------|--------------------------------------------|----------|
|   | 1.1    | Creare e salvare progetti                  | 3        |
|   | 1.2    | Preferenze                                 | 4        |
|   | 1.3    | Copiare e incollare documenti              | 4        |
| 2 | Viste  | -                                          | 5        |
|   | 2.1    | Creare una vista                           | 5        |
|   | 2.1.1  | Proprietà vista                            | 5        |
|   | 2.2    | Aggiungere un layer                        | 7        |
|   | 2.2.1  |                                            | 1        |
|   | 2.2.2  |                                            | 8        |
|   | 2.2.3  | VINS                                       | 10       |
|   | 2.3    | TOU – elenco del layer                     | 13       |
|   | 2.4    | Proprietà del layer                        | 14<br>11 |
|   | 2.4.1  | Flophela generali                          | 14<br>11 |
|   | 2.4.2  | Simbologia                                 | 14       |
|   | 2.4.0  | Simbologia                                 | 15       |
|   | 2.4.4  | Valori unici                               | 16       |
|   | 2.4.0  | Intervalli                                 | 17       |
|   | 2.4.0  | Ftichette                                  | 18       |
|   | 2.5    | Navigare                                   | 19       |
|   | 2.5.1  | Zoom                                       | 19       |
|   | 2.5.2  | Zoom al laver                              |          |
|   | 2.5.3  | Localizza per attributo                    | 19       |
|   | 2.5.4  | Bookmarks                                  | 20       |
|   | 2.5.5  | Zoom su elementi selezionati               | 20       |
|   | 2.6    | Localizzatore                              | 21       |
|   | 2.7    | Strumenti per consultare i layer           | 22       |
|   | 2.7.1  | Informazione                               | 22       |
|   | 2.7.2  | Misurare la distanza                       | 23       |
|   | 2.7.3  | Misurare l'area                            | 23       |
|   | 2.8    | Selezionare elementi                       | 24       |
|   | 2.8.1  | Selezionare con punto                      | 24       |
|   | 2.8.2  | Selezionare con rettangolo                 | 24       |
|   | 2.8.3  | Selezionare con poligono                   | 25       |
|   | 2.8.4  | Selezionare per layer                      | 25       |
|   | 2.8.5  | Selezionare per attributi                  | 26       |
|   | 2.8.6  | Invertire la selezione                     | 26       |
|   | 2.8.7  | Annullare la selezione                     | 26       |
| ~ | 2.9    | Esportare layer                            | 27       |
| 3 | Iabe   |                                            | 28       |
|   | 3.1    | Aggiungere una tabella                     | 28       |
|   | 3.1.1  | Aprire una tabella di un lavor nella vieto | 28       |
| 4 | 3.1.2  | Aprire una tabella di un layer nella vista | 28       |
| 4 | Editii | ng                                         | 29       |
|   | 4.1    | Luilling granco                            | 29       |
|   | 4.1.1  | Iniziale e Inine i euling                  | ∠9       |
|   | 4.1.2  | Salazionara alamanti                       | 29<br>20 |
|   | 4.1.3  | Modificare geometrie                       |          |
|   | 4.1.4  | Insoriro goomotrio                         | וכ<br>זב |
|   | 4.1.3  | lista dei comandi                          |          |
|   | H.I.U  |                                            |          |

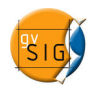

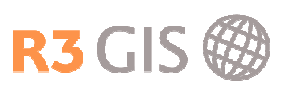

|   | 42    | Editing tabelle        | 32 |
|---|-------|------------------------|----|
|   | 4.2.1 | Modificare valori      |    |
|   | 4.2.2 | 2 Modificare campi     |    |
| 5 | Map   | ре                     | 34 |
|   | 5.1   | Creare una mappa nuova | 34 |
|   | 5.2   | Impostare la mappa     | 34 |
|   | 5.3   | Inserire elementi      | 35 |
|   | 5.3.1 | Vista                  | 35 |
|   | 5.3.2 | 2 Legenda              | 36 |
|   | 5.3.3 | 3 Scala                | 36 |
|   | 5.3.4 | Nord                   | 37 |
|   | 5.3.5 | 5 Testo                | 37 |
|   | 5.3.6 | S Immagini             |    |
|   | 5.4   | Tavole                 |    |
|   | 5.5   | Esportare la mappa     |    |
|   | 5.6   | Stampare la mappa      |    |
| 6 | Geop  | processing             | 40 |
|   | -     |                        |    |

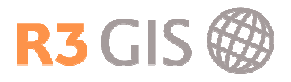

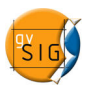

# 1 Progetti

### 1.1 Creare e salvare progetti

Si può accedere ai comandi che permettono di creare un nuovo progetto, di aprire o salvare un

progetto selezionando nel menù **File** il comando desiderato o cliccando sulle icone **D D G** sulla barra dei comandi. Un progetto viene salvato con l'estensione \*.gvp.

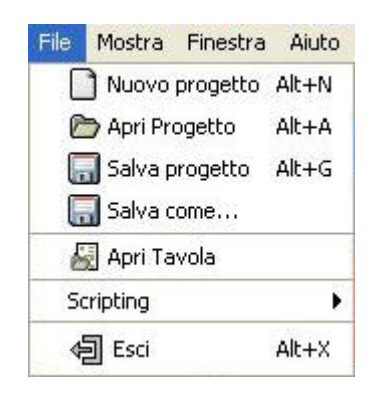

Il **Gestore di progetto** permette di gestire i documenti di un progetto. Ci sono tre tipi di documenti: viste, tabelle e mappe.

| Gestore di progetto         |           |
|-----------------------------|-----------|
| Tipo di documento           |           |
|                             |           |
| Vista                       | Марра     |
| Vista                       |           |
|                             |           |
|                             |           |
|                             | Nuovo     |
|                             | Apri      |
|                             | Rinomina  |
|                             | Rimuovi   |
|                             | Proprietá |
|                             |           |
|                             |           |
| Proprietà di sessione       |           |
| Nome sessione: Senza titolo |           |
| Salvato:                    |           |
| Data creazione: 17-ott-2007 |           |
|                             | Proprietá |

Si accede al Gestore di progetto selezionando Mostra -> Gestore di Progetto.

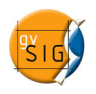

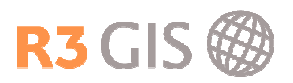

## 1.2 Preferenze

Le preferenze permettono di definire l'aspetto generale, le impostazioni generali del Editing, della mappa e della vista, di impostare il percorso alle cartelle di dati, di gestire l'estensioni e di configurare la rete. Le modifiche ai valori delle preferenze generali vengono solo applicate al riavvio dell'applicazione. Si accede alla finestra delle preferenze selezionando **Finestra ->** 

**Preferenze** o cliccando sull'icona sulla barra dei comandi.

| Preferenze                                                                                                    |                                 |
|----------------------------------------------------------------------------------------------------|---------------------------------|
| Editing Senerale Aspetto Cartella delle estensioni Cartelle Configurazione dello schermo Estensioni Lingua Mappa Preferenze di annotazione Rete Vista | Cenerale                        |
| Ripristina opzio                                                                                                    | ni predefinite Accetta Cancella |

## 1.3 Copiare e incollare documenti

Nel **gestore di progetto** si possono copiare e incollare le viste, le tabelle e le mappe in un altro progetto cliccando con il tasto destro del mouse sul documento desiderato.

| <b>Gestore di progetto</b><br>Tipo di documento |         |       |
|-------------------------------------------------|---------|-------|
|                                                 |         |       |
| Vista                                           | Tabella | Марра |
| Vista                                           |         |       |
| Valtel Copia                                    |         |       |
| Taglia<br>Incolla                               |         | Nuovo |

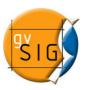

# 2 Viste

## 2.1 Creare una vista

Nel **gestore di progetto** si crea una vista nuova selezionando **Vista** e poi cliccando **Nuovo**. Il documento vuoto che viene creato si chiama 'Senza titolo – 0' per default e può essere rinominato. La vista si apre cliccando su **Apri** o con un doppio click sul nome.

| 🊭 Gestore di progetto                   |           |
|-----------------------------------------|-----------|
| Tipo di documento                       |           |
| Vista Tabella                           | Mappa     |
|                                         |           |
| Vista                                   |           |
| Senza titolo - 0                        |           |
|                                         |           |
|                                         | Nuovo     |
|                                         | Apri      |
|                                         | Rinomina  |
|                                         | Rimuovi   |
|                                         | Proprietá |
|                                         |           |
|                                         |           |
| Proprietă di sessione                   |           |
| Nome sessione: Senza titolo<br>Salvato: |           |
| Data creazione: 10-ott-2007             |           |
|                                         | Proprietá |

## 2.1.1 Proprietà vista

Selezionando la nuova vista e cliccando **Proprietà** si possono impostare le proprietà della vista come il nome, il proprietario, l'unità della mappa, l'unità di misura, la proiezione, il colore di sfondo e i commenti.

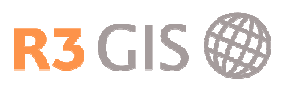

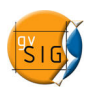

| 💕 Proprietá della v | rista 🛛 🔀        |
|---------------------|------------------|
| Nome:               | Senza titolo - 0 |
| Data creazione:     | 10/10/07 10.37   |
| Proprietario:       |                  |
| Unitá di mappa:     | Metri            |
| Unitá di misura:    | Metri            |
| Commenti:           |                  |
| Colore sfondo:      |                  |
|                     |                  |

Cliccando sul bottone della proiezione (Current projection) si apre una nuova finestra che permette di cambiare il sistema di riferimento:

| w CRS                |                        |                       |                         |
|----------------------|------------------------|-----------------------|-------------------------|
| Select view CRS      |                        |                       |                         |
|                      | Tipo:                  | EPSG                  |                         |
| Search criterium:    | 💿 By code              | O By name             | 🔵 By area               |
| Search 265           | 91                     |                       | CRS info                |
| Coordinate reference | e system               |                       |                         |
| Code Nome            | ,<br>T                 | vpe Area              | Descrizione             |
| 26591 Monte M        | ario (Rome) / Ital pro | jected Italy - W of 1 | 12 deg E Italy - west c |
|                      |                        |                       |                         |
|                      |                        |                       |                         |
| <u> </u>             |                        |                       |                         |
|                      |                        |                       |                         |
|                      |                        | Can                   | cella Accetta           |
|                      |                        |                       |                         |

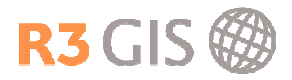

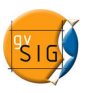

## 2.2 Aggiungere un layer

Per aggiungere un layer a una vista si può selezionare **Vista -> Aggiungi layer** o cliccare sull'icona 🗁 sulla barra dei comandi.

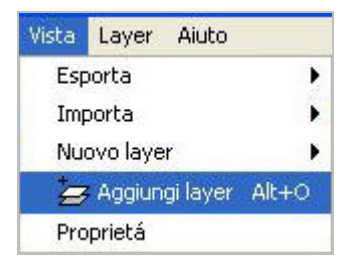

Si apre una finestra nuova che permette di scegliere i dati di diverse tipologie:

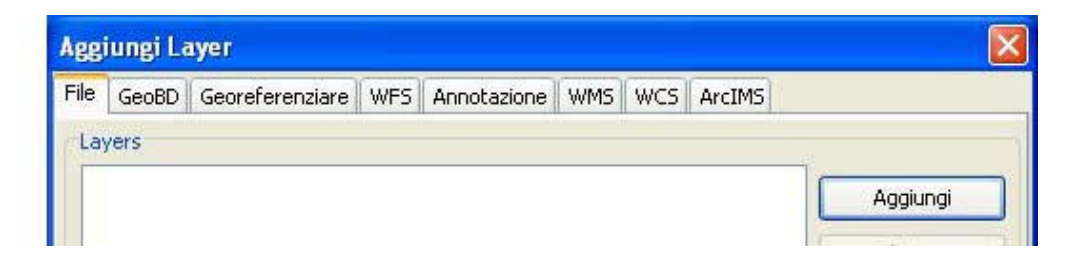

#### 2.2.1 File

Il sottomenu **File** permette di aggiungere dei layer di diversi formati. Cliccando sul pulsante **Aggiungi** nella finestra **Aggiungi Layer** si apre la finestra per localizzare il file desiderato. Per aprire un file per esempio in formato 'shape' bisogna selezionare il **gvSIG shp driver** sotto **Tipo file**. Cliccando su **Apri** e confermando con **Accetta** si aggiungono i file alla vista.

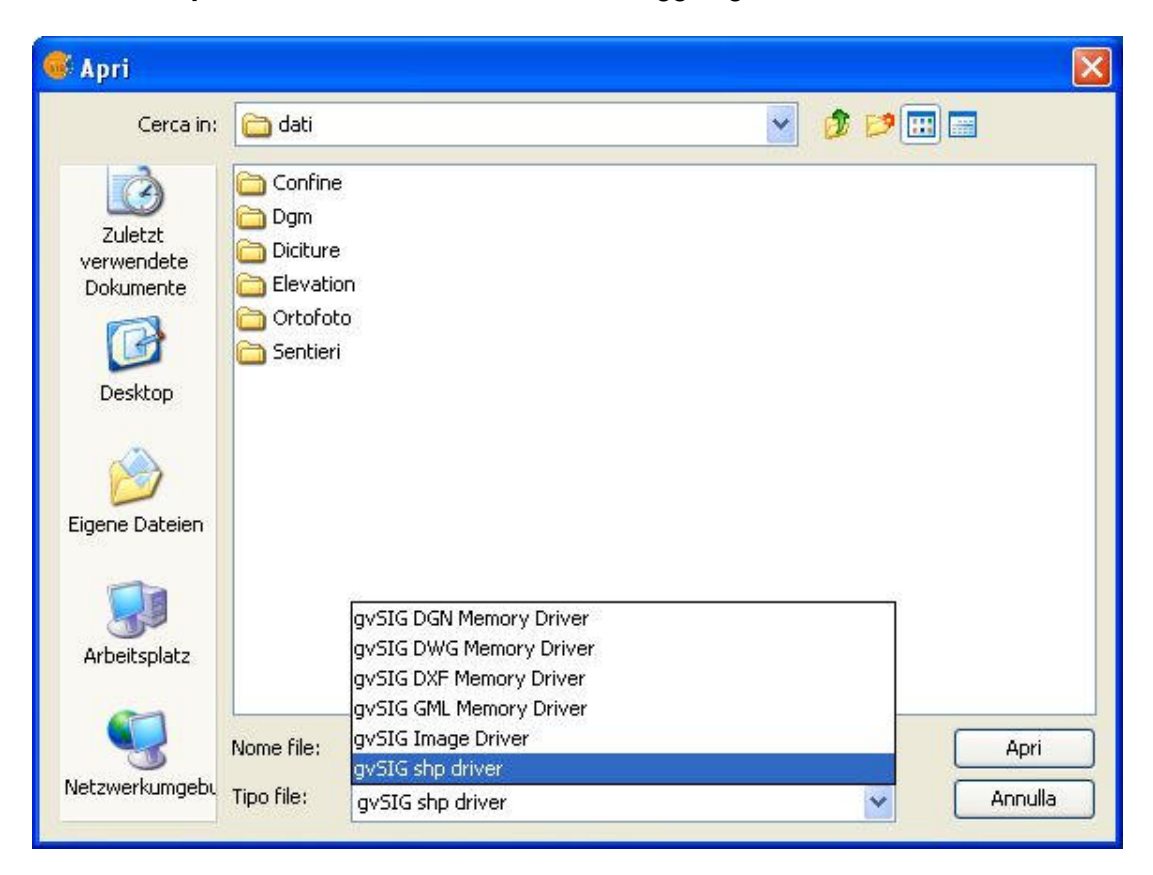

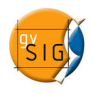

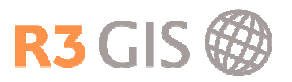

#### 2.2.2 Banca dati

Il sottomenu **GeoBD** permette di aggiungere dati salvati in una banca dati. Per aggiungere una connessione bisogna cliccare sull'icona **Aggiungi connessione** a destra del menù a tendina sotto **Seleziona connessione**.

| Aggiungi Layer 🛛 🚺 |           |                 |     |             |     |     |        |          |
|--------------------|-----------|-----------------|-----|-------------|-----|-----|--------|----------|
| File               | GeoBD     | Georeferenziare | WFS | Annotazione | WMS | WCS | ArcIMS |          |
|                    |           |                 |     |             |     |     |        |          |
| Se                 | leziona c | onnessione      |     |             |     |     |        |          |
| Se                 | leziona c | onnessione      |     |             |     |     |        | <b>Q</b> |

Si apre una nuova finestra che permette di impostare i parametri della connessione. Bisogna inserire un nome arbitrario della connessione, scegliere il driver (PostGIS, HSQLDB, MySQL), inserire l'URL, la porta, il nome del DataBase, l'utente e la password.

| Nome della connessione:                                    | Valtellina                                       |
|------------------------------------------------------------|--------------------------------------------------|
| Driver:                                                    | PostGIS JDBC Driver                              |
| URL del server:                                            | localhost                                        |
| Porta:                                                     | 5432                                             |
| Nome del DataBase:                                         | valtellina                                       |
| Warning: you must input the<br>between capital letters and | e exact name (this difference<br>small letters). |
|                                                            |                                                  |
| Utente:                                                    | valtellina                                       |
| Jtente:<br>Password:                                       | valtellina<br>****                               |

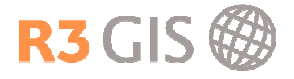

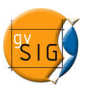

Con **Accetta** si torna al menù che permette di selezionare le tabelle e i campi degli attributi che si vuole aggiungere alla vista. Si possono impostare le specifiche del layer come il nome, la proiezione, i campi con ID e Geometria. Inoltre si possono applicare dei filtri usando SQL e impostare l'area di lavoro.

| Aggiungi Layer                                                                                                    |                                                                                                    |
|----------------------------------------------------------------------------------------------------|----------------------------------------------------------------------------------------------------|
| File GeoBD Georeferenziare WFS Annotazio                                                                                                    | ne WMS WCS ArcIMS                                                                                                    |
| Seleziona connessione                                                                                                    |                                                                                                    |
| [C] valtellina (PostGIS JDBC Driver)                                                                                                    |                                                                                                    |
| Seleziona tabella                                                                                                    | Colonne della tabella                                                                                                    |
| public.a040101 public.a040102 public.geometry_columns public.geometry_columns | <ul> <li>✓ gid [int4]</li> <li>✓ data_ril [varchar]</li> <li>✓ code_ditta [varchar]</li> <li>✓ scala_ril [varchar]</li> </ul> |
| _ public.spatial_ref_sys                                                                                                    | V scala_rii [Varchar]<br>V feature_id [float8]<br>V istat [float8]<br>V strato [varchar]<br>V tema [varchar]<br>Tutti Nessuno |
| Specifiche del layer                                                                                                    |                                                                                                    |
| Nome del layer public.a040101 Cur                                                                                                    | rent projection EPSG:26591                                                                                                    |
| Campo con ID gid                                                                                                    | Campo geometrico the_geom 🗸                                                                                                   |
| Limitazioni SQL                                                                                                    |                                                                                                    |
| Area di lavoro                                                                                                    | ura vista                                                                                                    |
| Y massima Y minima                                                                                                    | X massima X minima                                                                                                    |
|                                                                                                    | Accetta Cancella                                                                                                    |

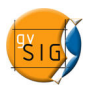

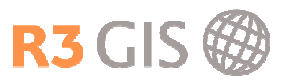

## 2.2.3 WMS

Per inserire un WMS bisogna inserire l'URL del WMS e confermare con **Connetti**.

| Aggiun  | gi La  | ayer        |          |         |                |         |        |           |           |          | × |
|---------|--------|-------------|----------|---------|----------------|---------|--------|-----------|-----------|----------|---|
| File Ge | oBD    | Georefer    | enziare  | WFS     | Annotazione    | WMS     | WCS    | ArcIMS    |           |          |   |
| Ser     | ver    |             |          |         |                |         |        |           |           |          | 5 |
| /19     | 2.168  | 3.0.18/cgi- | bin/wms. | .php?r3 | Buser=asita&r: | 3pass=0 | demo&r | 3lang=it& | r3map=cmv | t_all& 🔽 |   |
|         | Aggio  | orna cache  |          |         |                |         |        |           | Conne     | etti     |   |
| Des     | crizio | ine         |          |         |                |         |        |           |           |          |   |
| N       | ome:   |             |          |         |                |         |        |           |           |          |   |
|         |        |             |          |         |                |         |        |           |           |          |   |
|         |        |             |          |         |                |         |        |           |           |          |   |
|         |        |             |          |         |                |         |        |           |           |          |   |
|         |        |             |          |         |                |         |        |           |           |          |   |
|         |        |             |          |         |                |         |        |           |           |          |   |
|         |        |             |          |         |                |         |        |           |           |          |   |
|         |        |             |          |         |                |         |        |           |           |          |   |
|         |        |             |          |         |                |         |        |           |           |          |   |
|         |        |             |          |         |                |         |        |           |           |          |   |
|         |        |             |          |         |                |         |        |           |           |          |   |
|         |        |             |          |         |                |         |        |           |           |          |   |
|         | Tipo   | ) di Server | WMS      | 1.1.1   |                |         | Prece  | edente    | Succ      | essivo   | ) |
|         |        |             |          |         |                |         |        | Accett    | a 🗌 🗌     | Cancella |   |

Premendo il pulsante **Successivo** si arriva al menù **Informazione** che informa su diversi aspetti del servizio e sulle proprietà.

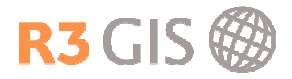

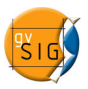

Il menù **Layers** permette di selezionare i layer desiderati. Si può mantenere la struttura dei layer o personalizzarne l'ordine.

| Aggiungi Layer                                            |
|-----------------------------------------------------------|
| File GeoBD Georeferenziare WFS Annotazione WMS WCS ArcIMS |
| Informazione Layers Stili Dimensioni Formati              |
| Nome del layer                                            |
| WMS layer                                                 |
| Seleziona Layers                                          |
| Curve di livello                                          |
| 🕀 💼 Urbanistica                                           |
| 🗎 💼 Catasto                                               |
| Harris I oponomastica                                     |
|                                                           |
| Confine comunale                                          |
| Coofine comunale                                          |
| Uso del suolo                                             |
| ★                                                         |
|                                                           |
|                                                           |
|                                                           |
| Conserva la struttura dei layers                          |
| Mostra i nomi dei layers Aggiungi Rimuovi                 |
|                                                           |
| Tino di Server: WMS 1 1 1                                 |
|                                                           |
| Accetta                                                   |

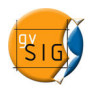

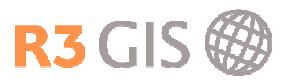

Il menù **Formati** permette di selezionare i formati, la trasparenza e il sistema di riferimento. Si confermano le impostazioni con **Accetta** e i layer WMS vengono aggiunti alla vista.

| Aggiungi Layer                                                                                                    | × |
|----------------------------------------------------------------------------------------------------|---|
| File GeoBD Georeferenziare WFS Annotazione WMS WCS ArcIMS                                                                                 |   |
| Informazione Layers Stili Dimensioni Formati Seleziona formati image/gif image/png image/png; mode=24bit image/jpeg image/wbmp image/tiff |   |
| ✓ Transparenza     Selezionare SRS     EPSG:26591     EPSG:4326                                                                           |   |
|                                                                                                    |   |
| Tipo di Server: WMS 1.1.1 Precedente                                                                                                    |   |
| Accetta                                                                                                    |   |

Per cambiare le impostazioni o selezionare altri layer si può accedere al menù descritto cliccando con il tasto destro del mouse sul layer WMS nell'elenco dei layer (ToC).

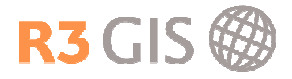

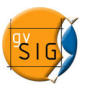

## 2.3 ToC – elenco dei layer

Il 'Table of Contents' si trova sulla sinistra della finestra che visualizza i dati e mostra l'elenco dei layer della vista. Si possono accendere, spegnere, raggruppare o attivare i layer.

Layer attivo:

| _         | 040150.tif       |
|-----------|------------------|
|           | 040140.tif       |
| ± 🗸 🕯     | F05906aa.shp     |
| · · · · · | Confine_CMVT.shp |

Raggruppamento dei layer:

| ÷          | 🔏 A040101.shp      |
|------------|--------------------|
| ±          | 🚈 A040102.shp      |
|            | <b>Vegetazione</b> |
| <b>.</b>   | 🗹 🞽 A060401.shp    |
| ŧ.         | 🗹 🎽 A060106.shp    |
| <b>H</b> - | 🗹 🎽 A060105.shp    |
| <b>.</b>   | 🗹 📕 A020206.shp    |
|            | 🗹 🎽 A060101.shp    |
| ÷          | 🚈 A020102.shp      |

Cliccando con il tasto destro del mouse si apre un menù con i comandi per cambiare il nome, il colore, accedere alle proprietà, zoomare al layer, eliminare e copiare il layer o iniziare l'editing.

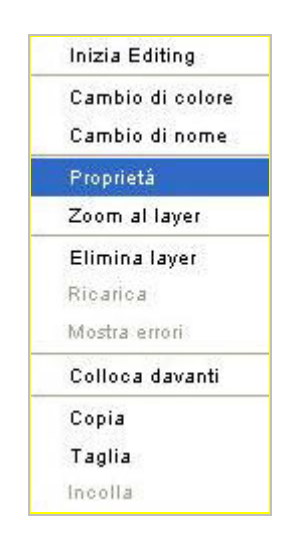

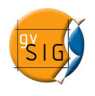

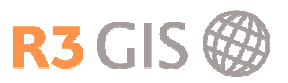

## 2.4 Proprietà del layer

#### 2.4.1 Proprietà generali

Cliccando con il tasto destro del mouse su **Proprietà** si apre la finestra per gestire le proprietà del layer:

| 🚭 Proprietà del layer                                                                                    |                                                                                                    |
|----------------------------------------------------------------------------------------------------|----------------------------------------------------------------------------------------------------|
| Generale Simbologia                                                                                      |                                                                                                    |
| Nome: F05906aa.shp                                                                                       |                                                                                                    |
| Usa indice spaziale                                                                                      |                                                                                                    |
| Classe delle scale                                                                                       |                                                                                                    |
| ⊙ Mostra sempre                                                                                          |                                                                                                    |
| 🚫 Non mostrare il layer quando la scala                                                                  |                                                                                                    |
| Al di sotto di                                                                                           | (Scala minima)                                                                                                    |
| Al di sopra di                                                                                           | ] (Scala massima)                                                                                                    |
| Proprietá                                                                                                | Collegamento                                                                                                    |
| Estensione<br>Superiore: 5120422.4<br>Inferiore: 5119255.6<br>Sinistra: 1592413.1<br>Destra: 1593775.891 | Campo FEATURE_ID V Estensione<br>Azione predefinita<br>Collegamento a files d'immagine<br>Collegamento a files d'immagine<br>Collegamento a documento di testo |
| Accetta Applica Salva legenda.                                                                           | Recupera legenda Chiudi                                                                                                    |

Il menù generale mostra le informazioni principali del layer. Inoltre permette di usare un indice spaziale, di impostare una scala minima e massima e di inserire un collegamento a un immagine o a un documento di testo.

#### 2.4.2 Salvare legenda

La legenda può essere salvata o recuperata a ogni momento.

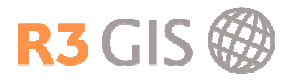

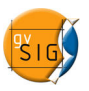

#### 2.4.3 Simbologia

Nel sottomenu **Simbologia** delle **Proprietà del layer** si può definire la tipologia di legenda che si applica al tema in base a un campo della tabella degli attributi. Il menù offre diverse possibilità per assegnare una simbologia: simbolo unico, valori unici e intervalli.

#### 2.4.4 Simbolo unico

Il simbolo unico mostra tutti gli elementi di un layer usando lo stesso simbolo.

| enerale Simbologia                                                            |                                                                                                    |
|-------------------------------------------------------------------------------|----------------------------------------------------------------------------------------------------|
| egenda: F05906                                                                | aa.shp (Simbolo unico)                                                                                                    |
| <ul> <li>Simbolo unico</li> <li>Valori unici</li> <li>Valori unici</li> </ul> | Mostra tutti gli elementi di un layer usando lo stesso simbo                                                                                         |
| C Etichettati                                                                 | Riempi:   Tipo di riempimento:   Linea   Tipo di linea:   Sincronizza il colore del bordo pieno:   Spessore linea:   0   10   20   30   Transparenza |

Per modificare il colore assegnato di default al valore, si ricorre a una finestra cliccando sul bottone a destra del colore di riempimento (...). Si apre una nuova finestra che permette di scegliere il colore secondo campione, valori HSV o RGB.

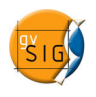

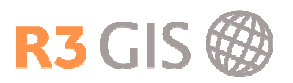

#### 2.4.5 Valori unici

La simbologia con i valori unici mostra gli elementi di un layer usando un simbolo per ogni valore unico presente nel campo degli attributi, utilizzato per realizzare la legenda. Si possono aggiungere tutti i valori o solo alcuni attributi dalla lista completa. Per modificare il colore assegnato di default ai singoli valori si ricorre a una finestra cliccando sopra il simbolo da modificare. Si apre una nuova finestra che permette di scegliere il colore secondo campione, valori HSV o RGB.

| 💞 Proprietà del layer                                   |                     |                                                          |                                   |
|---------------------------------------------------------|---------------------|----------------------------------------------------------|-----------------------------------|
| Generale Simbologia                                     |                     |                                                          | NC                                |
| Legenda: A020102.st                                     | np (Simbolo ur      | nico)                                                    | Legenda standard                  |
| <ul> <li>Simbolo unico</li> <li>Valori unici</li> </ul> | Dato un<br>o un sin | campo di attributi,Mostra<br>mbolo per ogni valore unico | gli elementi del layer usan<br>o. |
| <ul> <li>Intervalli</li> <li>Etichettati</li> </ul>     | (                   | Campo di classificazione EDIFC_TY                        | 🔽 Resto dei valori 🛛 🗹 Ordinato   |
|                                                         | Simbolo             | Valore                                                   | Etichetta                         |
|                                                         |                     | Default                                                  | Default                           |
|                                                         |                     | 0101                                                     | 0101                              |
|                                                         |                     | 0102                                                     | 0102                              |
|                                                         |                     | 0108                                                     | 0108                              |
|                                                         |                     | 0111                                                     | 0111                              |
| alterno.                                                |                     | 0119                                                     | 0119                              |
| ALL ADD                                                 |                     | 0120                                                     | 0120                              |
| . 97                                                    |                     | Aggiungi tutto Aggiungi                                  | Elimina tutto Rimuovi             |
| Accetta Ap                                              | oplica              | Salva legenda                                            | cupera legenda Chiudi             |

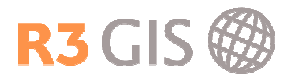

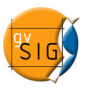

#### 2.4.6 Intervalli

La simbologia con i mostra gli elementi del layer usando una gamma di colori in funzione del valore di un determinato campo di attributi.

I tipi di classificazione sono i seguenti:

- **Intervalli uguali**: Il numero di intervalli viene specificato in modo tale che sia il più possibile simile l'ampiezza delle classi. L'ampiezza delle classi sarà uguale al range dei dati diviso il numero delle classi.
- Intervalli naturali: Il numero di intervalli viene specificato secondo l'algoritmo Jenk per minimizzare la somma della variazione interna a ciascuna classe.
- **Intervalli quantili**: Il numero di intervalli viene specificato in modo da attribuire a ciascuna classe lo stesso numero di poligoni, cioè in modo da suddividere l'universo dei dati grafici in classi di pari dimensione di individui.

Si possono scegliere il campo di classificazione, il tipo di classificazione, il numero di intervalli e il colore iniziale e finale in base a cui viene calcolato la colorazione continua. Per cambiare i colori bisogna cliccare sul bottone a destra del colore. Si apre una nuova finestra che permette di scegliere il colore secondo campione, valori HSV o RGB.

Le classi vengono mostrate accettando con **Calcola intervalli**. Si possono anche aggiungere o rimuovere manualmente delle classi.

| Legenda: F05906aa                                       | shp (Simbolo u       | inico) 😽 🗌 🔄                                             | Legenda standard                                    |    |
|---------------------------------------------------------|----------------------|----------------------------------------------------------|-----------------------------------------------------|----|
| <ul> <li>Simbolo unico</li> <li>Valori unici</li> </ul> | Mostra o<br>nzione o | gli elementi del layer us:<br>del valore di un determina | ando una gamma di colori<br>ato campo di attributi. | in |
| <ul> <li>Intervalli</li> <li>Etichettati</li> </ul>     | Campo di d           | assificazione OBJECTID                                   | 😨 🗖 Deste dei valeri                                |    |
|                                                         | Colore inizia        | ale  Colore finale:                                      | No intervalli                                       | 5  |
|                                                         | Simbolo              | Valore                                                   | Etichetta                                           |    |
|                                                         |                      | 1.0-208.0                                                | 1 - 208                                             |    |
|                                                         | 1                    | 209.0-416.0                                              | 209 - 416                                           |    |
|                                                         |                      | 417.0-625.0                                              | 417 - 625                                           |    |
| Chine and                                               |                      | 626.0-834.0                                              | 626 - 834                                           |    |
| ALL AND                                                 |                      | 835.0-1043.0                                             | 835 - 1.043                                         |    |
| .9"                                                     |                      | Calcola intervalli Aggiungi                              | Elimina tutto Rimuovi                               |    |

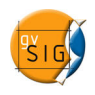

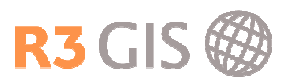

## 2.4.7 Etichette

Il menù **Etichettati** permette di etichettare gli elementi della mappa con il valore di un determinato campo. Si possono scegliere il campo di etichetta, un campo di rotazione, il carattere e il colore. Inoltre è possibile specificare un campo di altezza del testo o assegnare un'altezza fissa del testo in pixel o metri.

| 💕 Proprietà del laye                                                                             |                                                                                                    |
|--------------------------------------------------------------------------------------------------|----------------------------------------------------------------------------------------------------|
| Generale Simbologia                                                                              |                                                                                                    |
| Legenda: F05906a                                                                                 | a.shp (Simbolo unico)                                                                                                    |
| <ul> <li>Simbolo unico</li> <li>Valori unici</li> <li>Intervalli</li> <li>Etichettati</li> </ul> | Permette di etichettare gli elementi della mappa con il valor<br>di un determinato campo.<br>Attiva etichetta Campo di etichetta TXT Campo di rotazione Colore testo: Colore testo: Colore t |
| Accetta                                                                                          | 0.0     In pixels       In metri       Applica       Salva legenda       Recupera legenda                                                                                                    |

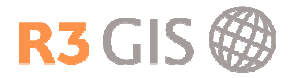

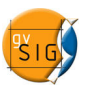

## 2.5 Navigare

#### 2.5.1 Zoom

Ci sono diversi strumenti di navigazione che permettono di aumentare o diminuire lo zoom manualmente o secondo degli scaglioni fissi, di zoomare all'estensione massima o spostare la mappa. Nel menù **Vista -> Navigazione** si trovano i seguenti comandi che sono anche accessibili sulla barra dei comandi:

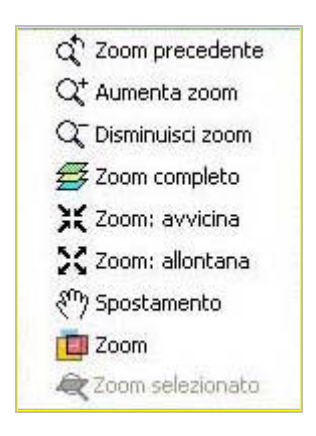

#### 2.5.2 Zoom al layer

Cliccando con il tasto destro del mouse sul layer attivo nel ToC si accede al comando **Zoom al layer** che mostra l'estensione del layer selezionato.

#### 2.5.3 Localizza per attributo

Per zoomare su un elemento specificato nella tabella degli attributi si può selezionare Vista -> Localizza per attributo o cliccare sull'icona sulla barra dei comandi.

| 🞯 Localizz | za per attributo    | × |
|------------|---------------------|---|
| Layer:     | A010103.shp         | ~ |
| Campo:     | FEATURE_ID          | ~ |
| Valore:    | 492.0               | ~ |
|            | 🔲 Apri con la vista |   |
|            | Zoom Esci           |   |

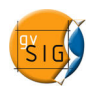

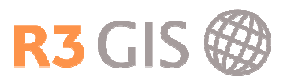

## 2.5.4 Bookmarks

Il tool zoom permette di salvare uno zoom attuale o recuperare uno zoom già salvato. Si può accedere alla finestra che gestisce lo zoom selezionando Vista -> Navigazione -> Zoom o cliccando sull'icona ulla barra dei comandi.

| 💕 Zoom                             | ×                 |
|------------------------------------|-------------------|
| Salva lo zoom attuale              |                   |
| Nome per lo zoom:                  | Tirano            |
|                                    | Salvare           |
| Recupera ed elimina gli altri zoom |                   |
| Aprica                             |                   |
|                                    |                   |
|                                    | Seleziona Elimina |

#### 2.5.5 Zoom su elementi selezionati

Si può zoomare su elementi selezionati selezionando **Vista -> Navigazione -> Zoom selezionato**, disponibile solo se ci sono elementi selezionati o cliccando sull'icona *a* sulla barra dei comandi.

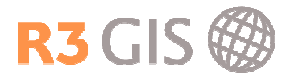

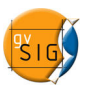

# 2.6 Localizzatore

Il localizzatore è una finestra che mostra l'estensione dello zoom attuale su uno o più layer definiti.

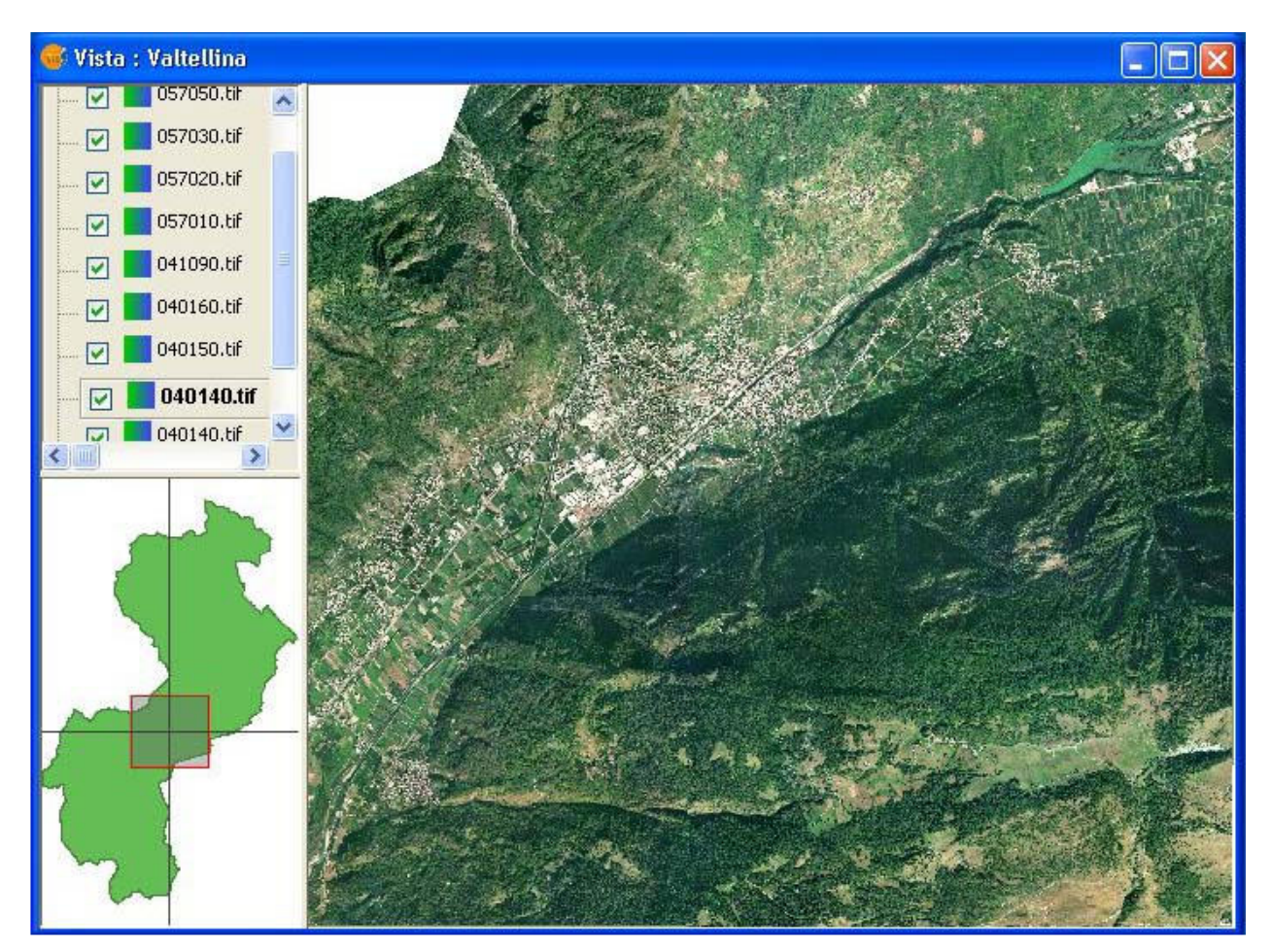

Si accede cliccando sul menù Vista -> Configura localizzatore. Si apre una finestra per aggiungere o eliminare dei layer. Cliccando su Modifica legenda si può impostare l'aspetto del layer selezionato.

| Configura localizzatore   |                                       |
|---------------------------|---------------------------------------|
| Layers del localizzatore: |                                       |
| Confine_CMVT.shp          |                                       |
|                           |                                       |
| Aggiungi layer            | Elimina layer Modifica legenda Chiudi |

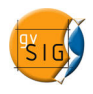

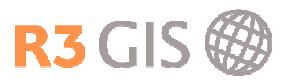

## 2.7 Strumenti per consultare i layer

Ci sono diversi strumenti per consultare i layer che si trovano nel menù **Vista -> Consulta** o sulla barra dei comandi:

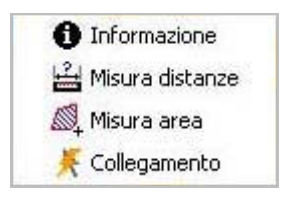

#### 2.7.1 Informazione

Selezionando Vista -> Consulta -> Informazione o cliccando sull'icone • si attiva lo strumento per ottenere l'informazione sugli elementi della vista. Nella finestra Identifica risultati vengono mostrate le informazioni del layer attivo.

| sultati     |            |                                                                                                    |                                                                                                    |
|-------------|------------|----------------------------------------------------------------------------------------------------|----------------------------------------------------------------------------------------------------|
| A020102.shp | Attributo  | Valore                                                                                                    | 1                                                                                                    |
| • 13460     | ISTAT      | 14066.0                                                                                                    |                                                                                                    |
|             | CLASSE     | 02                                                                                                    |                                                                                                    |
|             | DATA_RIL   | 2003                                                                                                    |                                                                                                    |
|             | FEATURE_ID | 5050.0                                                                                                    |                                                                                                    |
|             | EDIFC_USO  | 0291                                                                                                    |                                                                                                    |
|             | STRATO     | 02                                                                                                    |                                                                                                    |
|             | SCALA_RIL  | 020                                                                                                    |                                                                                                    |
|             | EDIFC_SOT  | 0391                                                                                                    |                                                                                                    |
|             | EDIFC_STAT | 0491                                                                                                    |                                                                                                    |
|             | TEMA       | 01                                                                                                    |                                                                                                    |
|             | CODE_DITTA | 001                                                                                                    |                                                                                                    |
|             | EDIFC_TY   | 0101                                                                                                    |                                                                                                    |
|             |            |                                                                                                    |                                                                                                    |
|             | sultati    | AULTATI<br>A020102.shp<br>Attributo<br>ISTAT<br>CLASSE<br>DATA_RIL<br>FEATURE_ID<br>EDIFC_USO<br>STRATO<br>SCALA_RIL<br>EDIFC_SOT<br>EDIFC_STAT<br>TEMA<br>CODE_DITTA<br>EDIFC_TY | A020102.shp         Attributo         Valore           ISTAT         14066.0           CLASSE         02           DATA_RIL         2003           FEATURE_ID         5050.0           EDIFC_USO         0291           STRATO         02           SCALA_RIL         020           EDIFC_STAT         0491           TEMA         01           CODE_DITTA         001           EDIFC_TY         0101 |

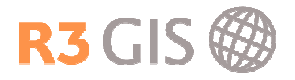

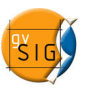

#### 2.7.2 Misurare la distanza

Lo strumento permette di misurare la distanza fra due punti. Si accede selezionando Vista -> Consulta -> Misura distanze o cliccando sull'icona 🛱 sulla barra dei comani.

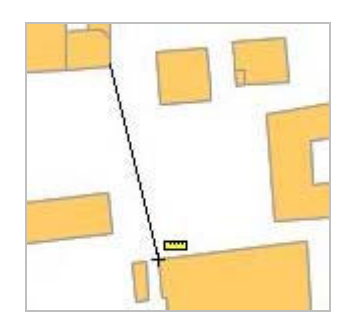

La distanza misurata si vede sulla barra in fondo alla pagina.

|  | Metri | X = 1.592.983,77 | Y = 5.119.650,84 | Dist:41,01 | ) |
|--|-------|------------------|------------------|------------|---|
|--|-------|------------------|------------------|------------|---|

#### 2.7.3 Misurare l'area

Lo strumento permette di misurare l'area che si seleziona con il mouse. Si accede selezionando **Vista -> Consulta -> Misura area** o cliccando sull'icona sull'icona s

|     | H |
|-----|---|
| 191 | A |
|     |   |

L'area misurata si vede sulla barra in fondo alla pagina.

| Metri | X = 1.593.016,6 | Y = 5.119.620,9 | P:132,75 | A:1.092,72 |  |
|-------|-----------------|-----------------|----------|------------|--|
|-------|-----------------|-----------------|----------|------------|--|

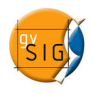

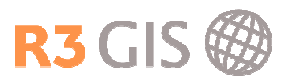

## 2.8 Selezionare elementi

Ci sono diverse possibilità per selezionare elementi nella vista che si trovano nel menù Vista -> Selezione o sulla barra dei comandi.

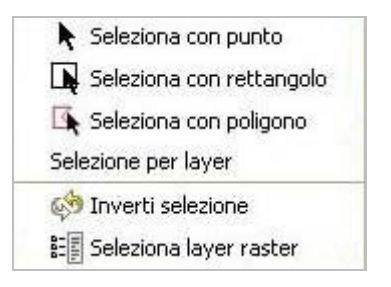

#### 2.8.1 Selezionare con punto

Si può selezionare un elemento cliccando con il mouse sull'elemento desiderato.

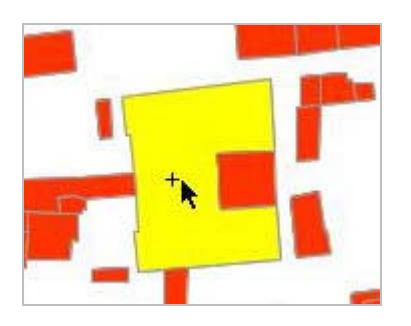

## 2.8.2 Selezionare con rettangolo

Si possono selezionare uno o più elementi che si trovano completamente o solo parzialmente dentro un rettangolo definendo con il cursore il rettangolo.

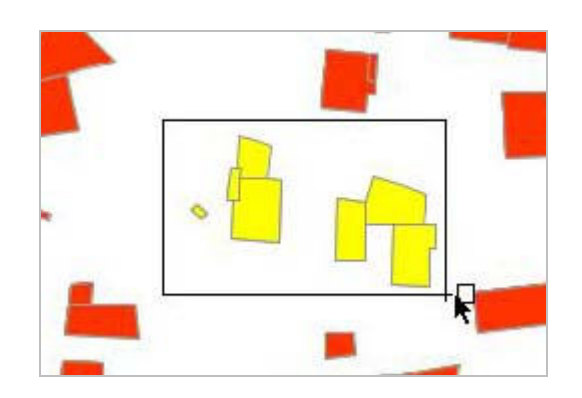

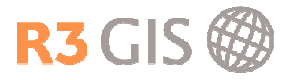

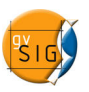

#### 2.8.3 Selezionare con poligono

Si possono selezionare uno o più elementi che si trovano completamente o solo parzialmente dentro un poligono definendo con il cursore il poligono.

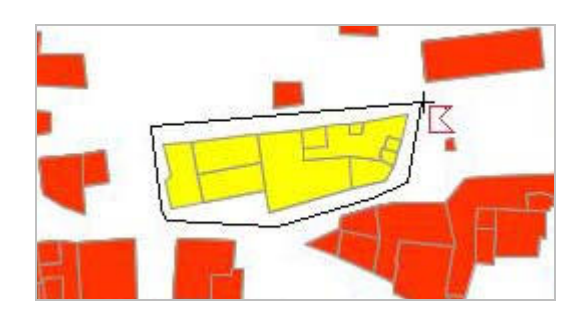

#### 2.8.4 Selezionare per layer

Lo strumento **Selezionare per layer** permette di selezionare degli elementi del layer attivo basato su un altro layer della vista.

| Nuovo insieme          |
|------------------------|
| Aggiungi all'insieme   |
| Seleziona dall'insieme |
| Cancella               |
|                        |

Lo strumento offre diverse opzioni:

- Nuovo insieme: Crea una selezione nuova.
- Aggiungi all'insieme: Crea una selezione basata alla selezione precedente e attuale.
- Seleziona dall'insieme: Crea una selezione estraendo la richiesta attuale dalla selezione precedente.

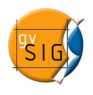

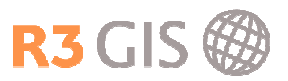

#### 2.8.5 Selezionare per attributi

Lo strumento **Selezionare per attributi** permette di fare richieste complesse basate sugli attributi del layer. Si possono usare diversi attributi, operatori e funzioni.

| 🍯 Filtro (Valtellina)                                                          |                                                        |                                                                    |
|--------------------------------------------------------------------------------|--------------------------------------------------------|--------------------------------------------------------------------|
| Campi:                                                                         | = != >                                                 | Valori:                                                            |
| OBJECTID<br>FEATURE_ID<br>CODE<br>SUB_TYPE<br>DATUM<br>CODE_DITTA<br>SCALA_NOM | <pre>&lt; &lt;= &gt;=<br/>And Or Not<br/>() Date</pre> | 060712<br>060714<br>060719<br>060722<br>060723<br>060725<br>060904 |
| FEATURE_ID = 'C                                                                | Nuovo                                                  | insieme Aggiungi all'insieme                                       |

#### 2.8.6 Invertire la selezione

Si può invertire la selezione cliccando su Vista -> Selezione -> Inverti selezione o sull'icona 🌼 sulla barra dei comandi.

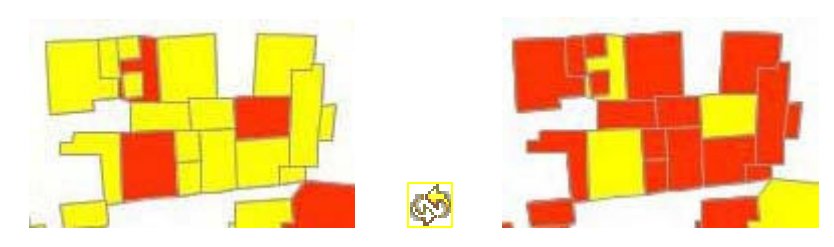

#### 2.8.7 Annullare la selezione

Si può annullare la selezione cliccando su Layer -> Annulla/Elimina selezione o sull'icona ulla barra dei comandi.

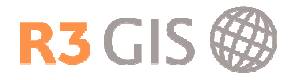

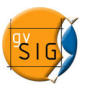

## 2.9 Esportare layer

Lo strumento nel menù **Layer -> Esporta**... permette di salvare degli elementi di un layer in un altro formato. Si possono scegliere diversi formati:

| 1 | 回 Oracle Spatial |
|---|------------------|
|   | SHP              |
|   | dxf              |
|   | PostGIS          |
|   | GML              |
|   | Raster           |
|   | Annotazione      |

È possibile esportare solo gli elementi selezionati o tutti gli elementi del layer.

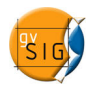

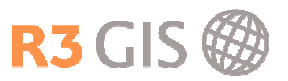

# 3 Tabelle

Le tabelle sono documenti che permettono di salvare e gestire l'informazione alfanumerica associata agli elementi di un layer vettoriale.

| 🚳 Tabella:     | Tabella deg         | li attributi: . | A010101.shj | J       |        |      |     |
|----------------|---------------------|-----------------|-------------|---------|--------|------|-----|
| DATA_RIL       | CODE_DITTA          | SCALA_RIL       | FEATURE_ID  | ISTAT   | STRATO | TEMA | ו   |
| 2003           | 001                 | 100             | 754.0       | 14033.0 | 01     | 01   | 0 ^ |
| 2003           | 001                 | 020             | 89.0        | 14004.0 | 01     | 01   | 0   |
| 2003           | 001                 | 020             | 90.0        | 14004.0 | 01     | 01   | 0   |
| 2003           | 001                 | 020             | 973.0       | 14008.0 | 01     | 01   | 0   |
| 2003           | 001                 | 020             | 974.0       | 14008.0 | 01     | 01   | 0   |
| 2003           | 001                 | 020             | 975.0       | 14008.0 | 01     | 01   | 0   |
| 2003           | 001                 | 020             | 976.0       | 14008.0 | 01     | 01   | 0   |
| 2003           | 001                 | 020             | 977.0       | 14008.0 | 01     | 01   | 0   |
| 2003           | 001                 | 020             | 978.0       | 14008.0 | 01     | 01   | 0 🗸 |
| <              |                     |                 |             |         |        |      | >   |
| 0 / 13429 Tota | ale registri selezi | onati.          |             |         |        |      |     |

## 3.1 Aggiungere una tabella

#### 3.1.1 Aprire una tabella nel gestore di progetto

Nel **Gestore di progetto** si aggiunge una nuova tabella selezionando **Tabelle** e poi cliccando su **Nuovo**. Si apre una nuova finestra che permette di selezionare la tabella desiderata. La tabella si apre cliccando su **Apri** o con un doppio click sul nome.

#### 3.1.2 Aprire una tabella di un layer nella vista

Per aprire una tabella di attributi di un layer nella vista si può selezionare Layer -> Mostra tabella degli attributi o cliccare sull'icona <sup>III</sup> sulla barra dei comandi.

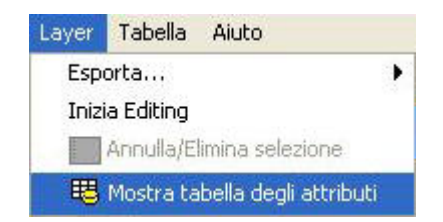

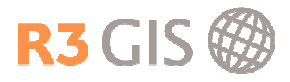

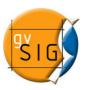

# 4 Editing

Ci sono due tipi di editing: l'editing degli elementi grafici e l'editing dell'informazione alfanumerica.

## 4.1 Editing grafico

## 4.1.1 Iniziare e finire l'editing

Per iniziare l'editing bisogna attivare il layer nel ToC e cliccare con il tasto destro del mouse sul layer, oppure selezionare Layer -> Inizia Editing.

| 🖃 🔽 / 🖊 🖉  | Inizia Editing      |
|------------|---------------------|
|            | Di Cambio di colore |
| - 🗹 📁 A010 | Cambio di nome      |

Per terminare l'editing si può cliccare con il tasto destro del mouse sul layer o selezionare **Layer -> Termina Editing**. Si apre un menù che permette di salvare o di non salvare le modifiche confermando con **Si** o annullando con **No**.

| A020102 sh  |                  |
|-------------|------------------|
| THE O TOLIS | Termina Editing  |
| A010101.sht | Cambio di colore |
| Defende     | Cambio di nome   |

#### 4.1.2 Comandi

Ci sono diverse possibilità per effettuare delle modifiche. Si possono

• selezionare i comandi direttamente nella tool bar:

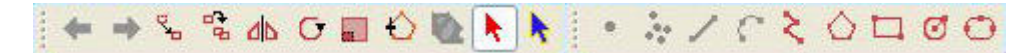

• attivare il comando selezionando del menù Geometria -> Modifica / Inserisci:

| Geometria | Tabella   | Aiuto  |   |
|-----------|-----------|--------|---|
| Modifica  |           |        | Þ |
| Inserisci |           |        | Þ |
| 📐 Sele    | zione com | plessa |   |
| 📐 Sele:   | ziona     |        |   |

• inserire dei comandi nella console dei comandi usando la tastiera:

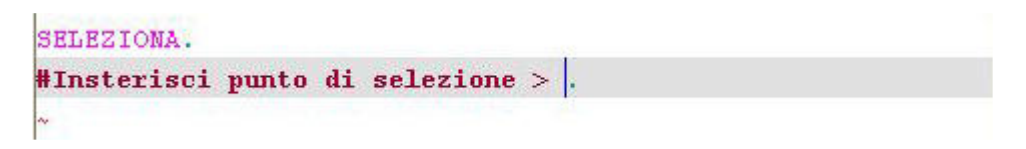

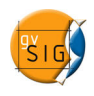

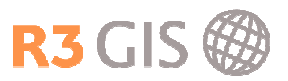

#### 4.1.3 Selezionare elementi

Ci sono due tipi di selezione: selezione semplice e selezione complessa.

#### Selezione semplice:

Per selezionare un elemento si può cliccare sull'icona sulla barra dei comandi o selezionare **Geometria -> Seleziona**.

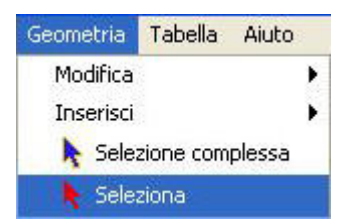

#### Selezione complessa:

Scegliendo la selezione complessa e cliccando col tasto destro del mouse nella mappa si apre un menù che offre le seguenti possibilità di selezione:

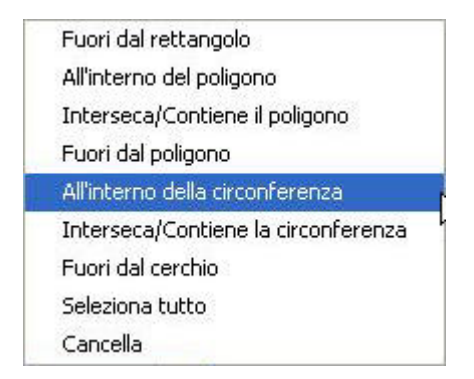

Scegliendo per esempio **All'interno della circonferenza** bisogna cliccare col cursore sul centro della circonferenza che si vuole aprire e definire con un secondo click la grandezza. Verranno selezionati tutti gli elementi che si trovano completamente nella circonferenza.

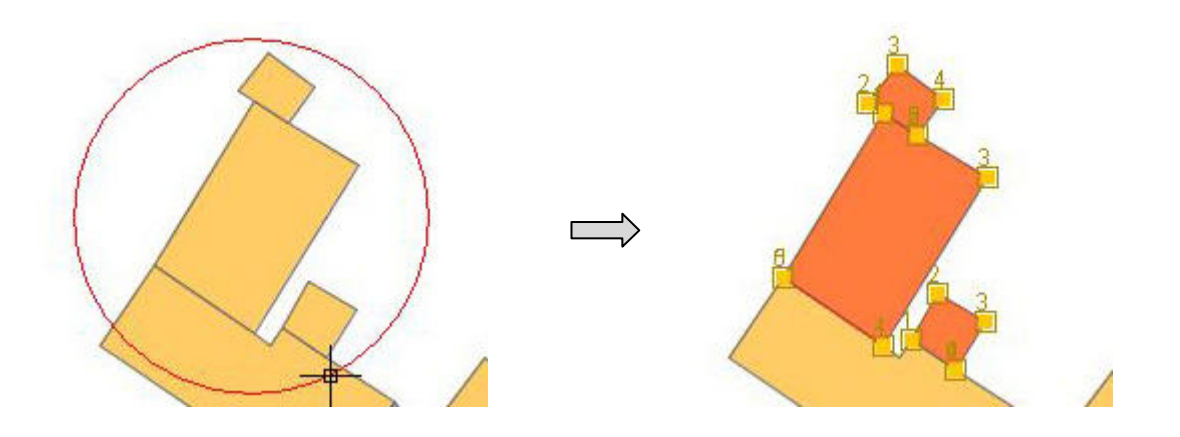

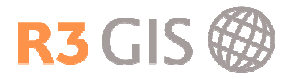

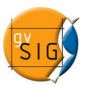

### 4.1.4 Modificare geometrie

Per modificare degli elementi si può cliccare sulle icone sulla barra dei comandi o scegliere del menù **Geometrie -> Modificare** il tipo d'azione:

| 🔁 Copia                   |  |
|---------------------------|--|
| da Simmetria              |  |
| 🕞 Ruota                   |  |
| 📰 Scala                   |  |
| 🐾 Spostamento             |  |
| 🏠 Modifica vertice        |  |
| nterno 🚺 Poligono interno |  |

#### 4.1.5 Inserire geometrie

Per creare geometrie nuove si può cliccare sull'icona sulla barra dei comandi o scegliere del menù **Geometrie -> Inserisci** il tipo di geometria. Secondo il tipo di layer (punto, linea, poligono) si possono scegliere le forme corrispondenti.

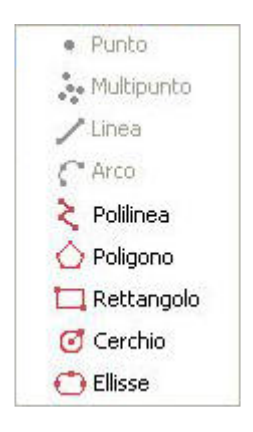

#### 4.1.6 Lista dei comandi

Ogni azione durante la sessione d'editing viene salvata in una **lista dei comandi** (storico) che si apre cliccando sull'icona is sulla barra dei comandi. Cliccando su un'azione si può tornare a quello stato.

| -         | ٠ | Modify SPOSTAMENTO 17/9/2007 15:59:25      |
|-----------|---|--------------------------------------------|
| 1         | ٠ | Modify MODIFICA VERTICE 17/9/2007 15:59:45 |
|           | ٠ | Modify MODIFICA VERTICE 17/9/2007 15:59:54 |
|           | ٠ | Modify SPOSTAMENTO 17/9/2007 16:0:37       |
|           | ٠ | Modify SCALA 17/9/2007 16:1:11             |
|           |   | Modify RUOTA 17/9/2007 16:1:25             |
| $\square$ | ٠ | Modify Sposta handlers 17/9/2007 16:1:33   |
|           | ٠ | Modify Sposta handlers 17/9/2007 16:1:40   |
|           | ٠ | Modify Sposta handlers 17/9/2007 16:1:48   |

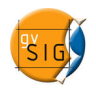

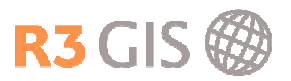

## 4.2 Editing tabelle

#### 4.2.1 Modificare valori

Per editare la tabella di attributi di un layer bisogna attivare il layer nel Toc e iniziare l'editing. Si apre la tabella selezionando Layer -> Mostra tabella degli attributi o cliccando sull'icona <sup>III</sup> sulla barra dei comandi.

Si possono modificare i valori cliccando direttamente nel campo. Il menù permette anche di inserire o di eliminare delle righe.

| 🐠 Tabella     | : Tabella de       | gli attributi: | A020102.sh | ip.       |           |            | × |
|---------------|--------------------|----------------|------------|-----------|-----------|------------|---|
| STRATO        | TEMA               | CLASSE         | EDIFC_TY   | EDIFC_USO | EDIFC_SOT | EDIFC_STAT |   |
| 02            | 01                 | 02             | 0101       | 0291      | 0391      | 0491       |   |
| 02            | 01                 | 02             | 0101       | 0291      | 0391      | 0491       |   |
| 02            | 01                 | 02             | 0101       | 0291      | 0391      | 0491       |   |
| 02            | 01                 | 02             | 0119       | 02100201  | 0391      | 0491       |   |
| 02            | 01                 | 02             | 0101       | 020201    | 0391      | 0491       |   |
| 02            | 01                 | 02             | 0119       | 02100201  | 0391      | 0491       | ~ |
| 1 / 28014 Tot | tale registri sele | ezionati.      |            |           |           |            |   |

#### 4.2.2 Modificare campi

Lo strumento **Tabella -> Modifica struttura** permette di modificare i campi della tabella. Si apre l'**Editor dei Campi** che permette di aggiungere, cancellare o rinominare i campi.

|                    | mpi<br>ere eqqiupti c | ancellati o rinominati y |                |                | 2              |
|--------------------|-----------------------|--------------------------|----------------|----------------|----------------|
| campi possorio ess | ere ayyılırılı, la    | ancellaci o mitominaci   |                |                |                |
| Nome del campo     | Tipo                  | Lunghezza                | Precisione dec | Valore predefi | Nuovo campo    |
| DATA_RIL           | String                | 8                        | 0              |                |                |
| CODE_DITTA         | String                | 8                        | 0              |                | Rinomina campo |
| SCALA_RIL          | String                | 3                        | 0              |                | Elimina campo  |
| FEATURE_ID         | Double                | 12                       | 6              |                | <u> </u>       |
| ISTAT              | Double                | 5                        | 6              |                |                |
| STRATO             | String                | 2                        | 0              |                |                |
| TEMA               | String                | 2                        | 0              |                |                |
| CLASSE             | String                | 2                        | 0              |                |                |
| EDIFC_TY           | String                | 8                        | 0              |                |                |
| EDIFC_USO          | String                | 10                       | 0              |                |                |
| EDIFC_SOT          | String                | 6                        | 0              |                |                |
| EDIFC_STAT         | String                | 6                        | 0              |                |                |
|                    |                       |                          |                |                |                |
| ł                  |                       |                          |                | 10 A           |                |
|                    |                       |                          |                |                |                |
|                    |                       |                          | Accetta        |                |                |

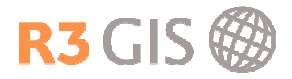

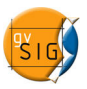

Cliccando su **Nuovo campo** si possono definire le proprietà del nuovo campo come il nome, il tipo, la lunghezza, la precisione e assegnare un valore predefinito. Con **Accetta** si torna al **Editor dei Campi**.

| Nome del campo     | Campo1 |
|--------------------|--------|
| Тіро               | String |
| Lunghezza          | 50     |
| Precisione         |        |
| Valore predefinito |        |
|                    |        |
|                    |        |
|                    |        |

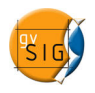

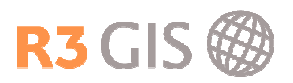

# 5 Mappe

### 5.1 Creare una mappa nuova

Nel **Gestore di progetto** si crea una mappa nuova selezionando **Mappa** e poi cliccando su **Nuovo**. Il documento vuoto che viene creato si chiama 'Senza titolo – 0' per default e può essere rinominato. La mappa si apre cliccando **Apri** o con un doppio click sul nome.

## 5.2 Impostare la mappa

Per accedere al menù che permette di impostare la pagina della mappa si può selezionare **Mappa** -> Imposta pagina o cliccare sull'icona 🗖 sulla barra dei comandi.

Si apre la finestra seguente per impostare la pagina:

| nposta pagina     |         |                 |           | N |
|-------------------|---------|-----------------|-----------|---|
| Dimensione della  | pagina: | Uguale alla s   | stampante | ~ |
| Unitá di misura   |         | Centimetri      |           | ~ |
| Larghezza:        | 29,7    | Altezza:        | 21        |   |
| Orientamento:     | 🔽 Oriz  | zontale         | Verticale |   |
| Margini:          | Pers    | onalizza margir | ni        |   |
| Superiore         |         | Sinistro        |           |   |
| Inferiore         |         | Destro          |           |   |
| Qualitá di stampa | 6       | Normale         | •         | ~ |
|                   | Act     | :etta           | Cancella  | ) |

- **Dimensione della pagina**: Si può scegliere una grandezza predefinita o impostare una grandezza personalizzata della pagina.
- Unità di misura: Si possono selezionare le unità di misura per l'altezza e la larghezza della pagina.
- Orientamento: Definisce se la pagina sarà stampato in formato orizzontale o verticale.
- Margini: Si possono personalizzare i margini della pagina.
- Qualità di stampa: Si può scegliere fra alta, normale e bassa qualità.

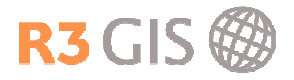

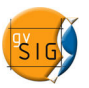

## 5.3 Inserire elementi

Per inserire degli elementi nella mappa, si può selezionare il menù **Mappa -> Inserisci** o cliccare sulla barra dei comandi. Si possono inserire i seguenti elementi nella mappa:

| 🔳 Testo      |
|--------------|
| 🐞 Punto      |
| 🗖 Rettangolo |
| 🔘 Cerchio    |
| 🖊 Linea      |
| 🔾 Polilinea  |
| 🔀 Poligono   |
| 减 Immagine   |
| 💓 Vista      |
| 🏨 Legenda    |
| 🧺 Scala      |
| 🕺 Nord       |
| 📰 Riquadro   |

#### 5.3.1 Vista

Per inserire una vista nella mappa si può selezionare **Mappa -> Inserisci -> Vista** o cliccare sull'icona M sulla barra dei comandi. In seguito bisogna definire col cursore un rettangolo nell'area della mappa. Si apre una finestra che permette di selezionare la vista e di impostare la scala e la qualità della mappa.

| Vista    | Valtellina<br>Valtellina2 |                                       |
|----------|---------------------------|---------------------------------------|
| Collegan | ne                        |                                       |
| , Juana  | Automatico                |                                       |
| 1:       |                           | 1 1 1 1 1 1 1 1 1 1 1 1 1 1 1 1 1 1 1 |

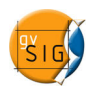

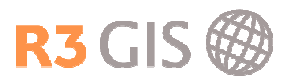

#### 5.3.2 Legenda

Per inserire una legenda nella mappa si può selezionare **Mappa -> Inserisci -> Legenda** o cliccare sull'icona 🗮 sulla barra dei comandi. In seguito bisogna definire col cursore un rettangolo nell'area della mappa. Si apre una finestra che permette di selezionare la legenda e di impostare il carattere e la qualità della mappa.

| Bordo vista | FFrameView 0: Valtellina | <ul> <li>A020206.shp</li> <li>A020102.shp</li> <li>A010101.shp</li> </ul> | Gradi: |
|-------------|--------------------------|---------------------------------------------------------------------------|--------|
| Qualitá     | Presentazione definitiva | Confine_CMVT.shp                                                          |        |

#### 5.3.3 Scala

| Bordo vista              | Scala                 | Gradi:     |
|--------------------------|-----------------------|------------|
| FrameView 0: Valtellina  | 1:317                 |            |
|                          | Mostra scala numerica |            |
| Barra:                   | Sopra la barra        | <b>1</b> 0 |
| 🗹 Mantieni intervallo    | Unitá:                |            |
|                          | Metros                |            |
| Numero decimali          | Mostra unitá          |            |
| Intervallo 1             | Sopra la barra        |            |
| Numero di intervalli 3   | Etichette:            |            |
| Separazioni a sinistra 2 | Sopra la barra        |            |
| col                      | Font                  | )          |

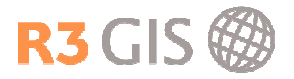

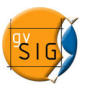

#### 5.3.4 Nord

Per inserire il nord nella mappa si può selezionare **Mappa -> Inserisci -> Nord** o cliccare sull'icona **N** sulla barra dei comandi. In seguito bisogna definire col cursore un rettangolo nell'area della mappa. Si apre una finestra che permette di scegliere fra vari immagini.

| Proprietá del l                 | bordo dell  | 'Immagine |      |          | X |
|---------------------------------|-------------|-----------|------|----------|---|
| W<br>W<br>S<br>S                | z<br>↓<br>z | z√⊃ ⊕∗    | Å    | Δ        |   |
| Bordo vista<br>FFrameView 0: Va | Itellina    |           |      |          | - |
|                                 |             | Acc       | etta | Cancella |   |

#### 5.3.5 Testo

Per inserire un testo nella mappa si può selezionare **Mappa -> Inserisci -> Testo** o cliccare sull'icona 🗐 sulla barra dei comandi. In seguito bisogna definire col cursore un rettangolo nell'area della mappa. Si apre una finestra che permette di inserire il testo, impostare l'allineamento, la grandezza, il colore, e il tipo delle carattere. Inoltre si possono definire un bordo o un titolo.

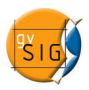

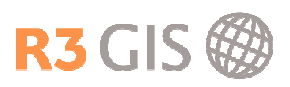

| Area residenziale         | Gradi:     |
|---------------------------|------------|
|                           |            |
| Allinea                   |            |
| E\$8                      |            |
| Dimensione del font       |            |
| Bordo                     | _          |
| Usa margine               |            |
| Dimensione del margine    | Millimetri |
| Margini: 0.0              | Millimetri |
| Titolo del campo di testo |            |
| Dimensione del font 5     | Pixels     |
| _                         |            |

#### 5.3.6 Immagini

Per inserire un'immagine nella mappa si può selezionare **Mappa -> Inserisci -> Immagine** o cliccare sull'icona **4** sulla barra dei comandi. In seguito bisogna definire col cursore un rettangolo nell'area della mappa. Si apre una finestra che permette di cercare il file e di impostare la qualità.

| Qualitá Presentazione definitiva 🕥 |             |         |
|------------------------------------|-------------|---------|
|                                    | Presentazio | Qualitá |
|                                    | 10          |         |

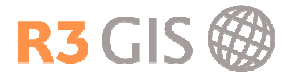

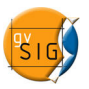

## 5.4 Tavole

Si può salvare una mappa come tavola per creare delle mappe nuove usando un layout predefinito. Si accede al menu sotto **File -> Salva come tavola** e si crea un file con l'estensione \*.gvt. Per aprire o salvare una tavola si può selezionare **File -> Apri Tavola / Salva come tavola** o cliccando sull'icona sulla barra dei comandi.

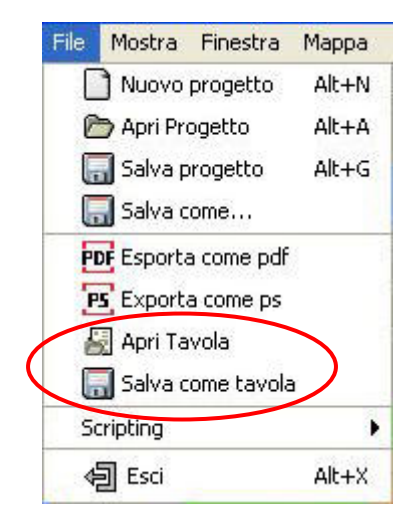

#### 5.5 Esportare la mappa

Si può esportare una mappa come formato postscript (estensione \*.ps) o come formato pdf ( estensione \*.pdf) selezionando File -> Esporta come pdf / Esporta come ps o cliccando sull'icona sulla barra dei comandi.

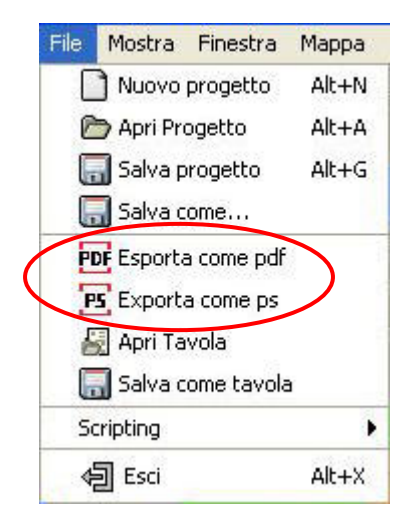

#### 5.6 Stampare la mappa

Per stampare la mappa si seleziona **Mappa -> Stampa** o si clicca sull'icona sulla barra dei comandi. Si apre una finestra per impostare le opzioni di stampa che dipendono dal tipo di stampante installata.

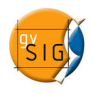

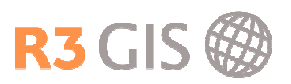

# 6 Geoprocessing

Gli strumenti d'analisi si accedono selezionando Vista -> Gestore di processi o cliccando sull'icona is sulla barra dei comandi. Nel Gestore dei processi sono elencati i diversi tipi di processi che vengono spiegati sul lato destro della finestra. Con Apri Geoprocesso si apre il menù del processo selezionato.

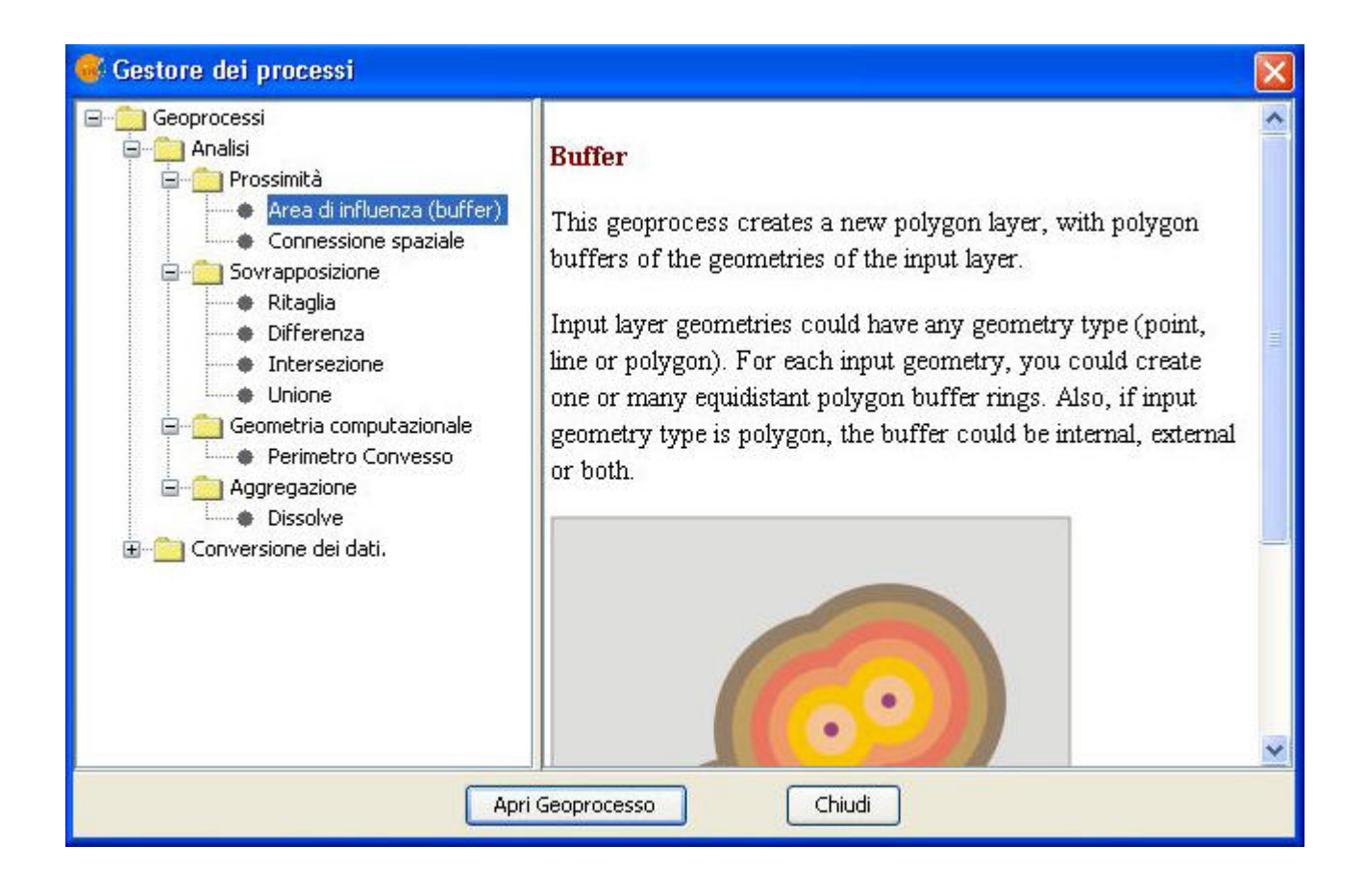